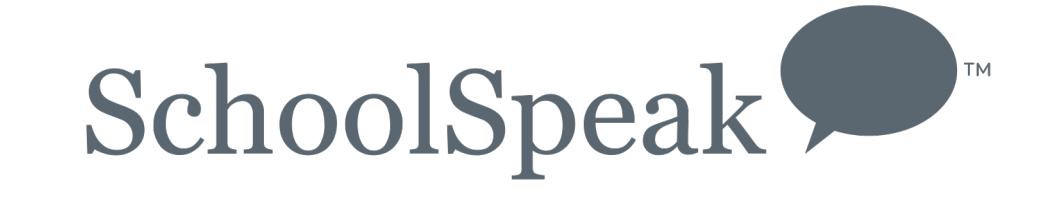

## **NCEA Reporting**

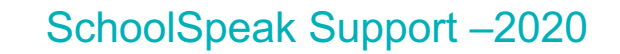

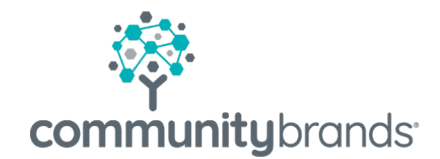

© 2018 Community Brands Holdings, LLC. All rights reserved.

### This session will cover

- Introduction to SchoolSpeak's NCEA support
- How to use SchoolSpeak's NCEA Report utility's features and functions
- How to enter data
- How to create new fields (optional)
- How to generate the NCEA report

# How does SchoolSpeak support NCEA reporting?

- Admins can generate the NCEA report from within SchoolSpeak
  Admin tools
  - Auto Calculate numbers Use the data stored within SchoolSpeak profiles to aid in the data collection
  - Manual data entry
- Reports may be generated as either CSV or PDF
- Schools that belong to a SchoolSpeak implemented diocese may submit their reports directly to the diocese from within the NCEA tool
- Note: Some dioceses may gather this information as part of a census tool. But the fields should be completed.

### Check your groups

This is good time to make sure that your groups have been setup correctly for the tool.

1. Admin >> Manage Groups >>Edit Groups >> All groups

2. Verify that all grade groups/homeroom groups are setup correctly with GRADE LEVEL.

To make changes, click on ADMIN across from the group name

Click Configure group

Choose correct grade level and click UPDATE

Notes:

- If your school has multiple sections per grade level you may assign to same grade level
- Grade level is only for true homerooms not sections that belong to a grade
  - Math 4A and Math 4B are not grade level groups

### **Groups - Continued**

- If you have "New" groups for use during registration
  - Use the new feature grade level for next year
  - At the group level, identify the grade level as a group for next year

• If you don't use the grade group for next year function – please make sure to remove grade level at least.

### A little prep work

- Review your profiles to see if your school is tracking have Race, Religion and Ethnicity as fields
- Do this step in advance of running the report
- NO? The fields can be added using the tool
- YES ?
  - You can use **Report Builder** to create a report to validate that you have all of the data needed. You may also check within the steps of the tool.
  - Create a report called NCEA Field check
  - Member type Students
  - Add fields Member ID, First name, Last Name, Gender, Race, Religion, Ethnicity
  - Download as CSV
  - Fix fields
  - Use Batch member upload to upload new values

### Don't forget the teachers!

- Use report builder to check your teacher fields
- Fields First Name, Last name, Gender, Employment type and Staff type
  - Make sure you have the correct number of Lay vs Religious teachers!

### How to use the NCEA Report tool

- Admin >> Manage Resource Section
  - Locate NCEA Report
  - If you are part of a SchoolSpeak implemented diocese, the diocese may have already setup the dates for your report submission.
    - Located at the top of the resource.
  - \*Some dioceses may collect this information as part of a census. Can still make sure that the fields are completed as required.

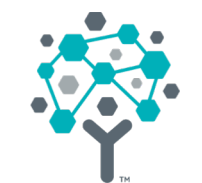

### Step by Step

## If you used the NCEA report last year and see an error

DON'T WORRY – it means that some members are missing data and we will fix as part of the process

**A** There are students/staff with unknown ethnicity and are mapped to 'Non-Hispanic or Latino'.

▶ 15 students have unknown ethnicity data.

Click here to learn about this process

[+] Select Staff & Students for NCEA Data Collection

[+] School Settings

- [+] Government Funded Programs
- [+] Additional Information
- [+] (Optional) If you want to take data from profile fields, create/map profile fields
- [+] (Optional) If you want to take data from profile fields, download, edit and upload field data
- [+] Calculate/Input student & staff data
- [+] Run Report

### Identify the Members

- Identify the members that should be included within the calculations
  Consider using groups to make the identification of members easier
- Consider using groups to make the identification of members easier

| Select Staff & Students for NCEA Data Collection |                                                                 |                  |  |  |
|--------------------------------------------------|-----------------------------------------------------------------|------------------|--|--|
| A PK gradelevel calcul                           | ation includes gradelevels 'PK3', 'PS3', 'PK4', 'PS4', 'PK5', ' | 'јк', 'рк', 'тк' |  |  |
| Include students from:                           | Included Groups:<br>School                                      | Edit             |  |  |
| Select Teachers:                                 | Included Groups:<br>Staff                                       | Edit             |  |  |
| Select Administrators:                           | List is empty.                                                  | Edit             |  |  |

## Helpful Hints – Identifying the members

Groups make it easier to identify members

If "staff" group contains non-teachers, try to create a new group called "Teachers" and use that within teachers identification box.

If using specific names makes sure they are correct especially for principal.

### **School Settings**

• Enter all pertinent information about your school

| [+] Select Staff & Students for NCEA Data Collection |                                                                                                    |  |  |  |
|------------------------------------------------------|----------------------------------------------------------------------------------------------------|--|--|--|
| School Settings                                      |                                                                                                    |  |  |  |
| Principal:                                           | Mrs. Jones                                                                                                    |  |  |  |
| Category:                                            | Elementary/Middle                                                                                                    |  |  |  |
| Location:                                            | 🔍 Urban 🔍 Inner City 🖲 Suburban 🔍 Rural                                                                                                    |  |  |  |
| Sponsorship:                                         | Single Parish Interparish Interparish I |  |  |  |
| Gender:                                              | Male Female Ocoed                                                                                                    |  |  |  |

### **Government Questions**

Complete all government related questions

#### **Government Funded Programs**

- 1. Total number of students who receive Title I services
- 2. Number of students who receive free or reduced price breakfast
- 3. Number of students who receive free or reduced price lunch
- 4. Number of students who receive subsized transportation services (busing, travel passes, compensation to parents, etc.)

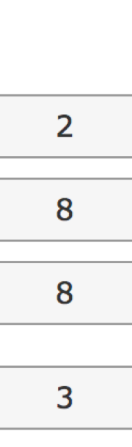

### **Additional Information**

#### Additional Information

| 1. Does the school have a Board, Commission or Council? | 🖲 Yes 🔘 No |
|---------------------------------------------------------|------------|
| 2. Does the school have an Extended Day Program?        | 🖲 Yes 🔵 No |

| 3 Does the school have a waiting list for any grade? | () Yes |
|------------------------------------------------------|--------|
| J. DUES LIE SCHOOL HAVE A WAILING ISLICE ANY GLAUE!  | 0 105  |

- 4. Do students have school access to the Internet?  $\$   $\odot$  Yes  $\$  No
- 5. Did the school receive E-rate telecom discounts in the last school year?
- 6. Did the school apply for the E-rate discounts in this present school year?  $\odot$  Yes  $\bigcirc$  No
- 7. Number of students with a diagnosed disability?

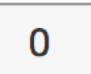

• Yes • No

O No

### **Preparing Profile Fields**

- If your account does not have the required student and teacher fields, you may opt to add them at this time.
  - To add all fields Click ADD MISSING FIELDS
  - To add individual fields Click ADD FIELD next to the field that needs to be added
- If you already have some fields, use the MAP field button to map your current profile values to the values that the NCEA report requests
- Don't worry if you don't have the values yet!

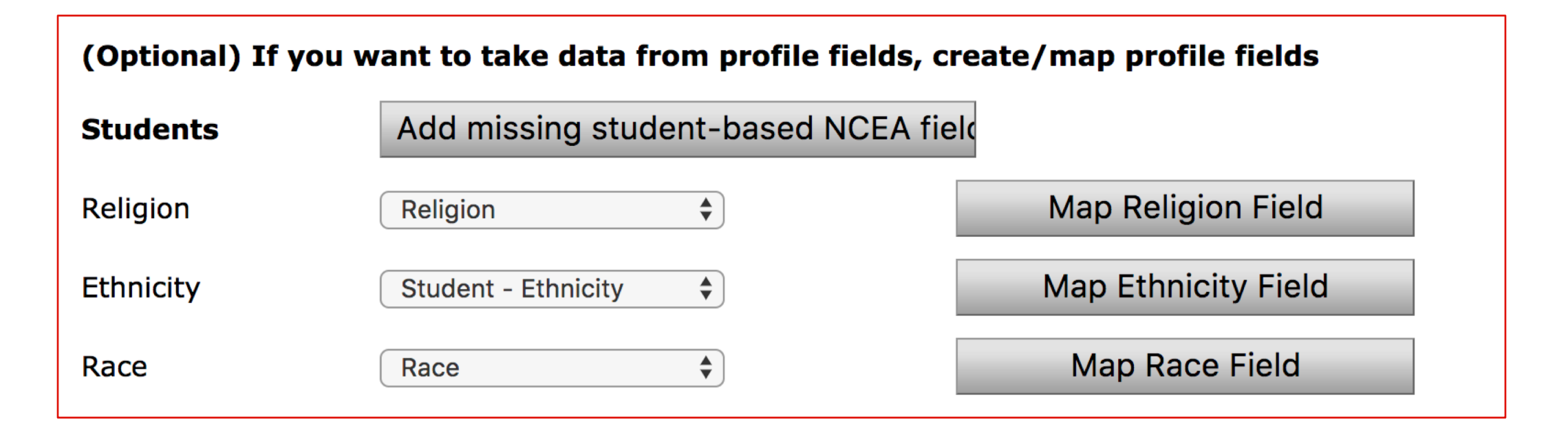

| Staff - Admin   | Add missing admin-ba | ased NCEA field | ls                         |
|-----------------|----------------------|-----------------|----------------------------|
| Religion        | Religion             | Add Field       | Map Religion Field         |
| Ethnicity       | Ethnicity \$         | Add Field       | Map Ethnicity Field        |
| Race            | Race 🖨               | Add Field       | Map Race Field             |
| Staff Type      | Staff-Type           | Add Field       | Map Staff-Type Field       |
| Employment Type | Staff-EmploymentType | Add Field       | Map Employment-Type Fields |

### Mapping Fields

| Map Field Values |                 |  |  |  |
|------------------|-----------------|--|--|--|
| Religion         |                 |  |  |  |
| Field Value      | NCEA Data Value |  |  |  |
| Catholic         | Catholic 🗘      |  |  |  |
| Non-Catholic     | Non-Catholic 🖨  |  |  |  |
| Unknown          | Unknown 🖨       |  |  |  |
| OK Cancel        |                 |  |  |  |

### Prepping the field data

- Use the download option by member type to view the data currently in the fields
- If the data is blank, you can easily update the data in the CSV form and then upload back into SchoolSpeak via *Batch Member Update*
- Update data for Students, teachers and admins
- Use the values that are listed within the Mapping section

### **Field Values**

| Religion     | Ethnicity              | Race                  |
|--------------|------------------------|-----------------------|
| Catholic     | Hispanic or Latino     | Native American       |
| Non-Catholic | Non-Hispanic or Latino | Asian                 |
| Jnknown      | Unknown                | Black                 |
|              |                        | Native Hawaii/Pac ISL |
| Staff-Type   | Staff Employment       | White                 |
| Religious    | Туре                   | Two or More Races     |
| Clergy       | Full-Time              | Unknown               |
| av           | Part-Time              |                       |

### Helpful Hints

- When reviewing the member data note if some members have data and some do not
  - Update the fields in the downloaded spreadsheet!!
  - Make sure that the column headers are at the top of the workbook

|   | А                     | В         | С          | D        | E            | F     |
|---|-----------------------|-----------|------------|----------|--------------|-------|
| 1 | SchoolSpeak Member ID | Last Name | First Name | Religion | Ethnicity    | Race  |
| 2 | 625274                | Adrew     | Robert     | Catholic | Non-Hispanio | White |
| 3 | 655626                | Adrew     | Scott      | Catholic | Non-Hispanio | White |
| 4 | 737885                | Adrew     | Sean       | Unknown  | Non-Hispanio | White |

• SAVE FILE AS CSV

### **Using Batch Member Update**

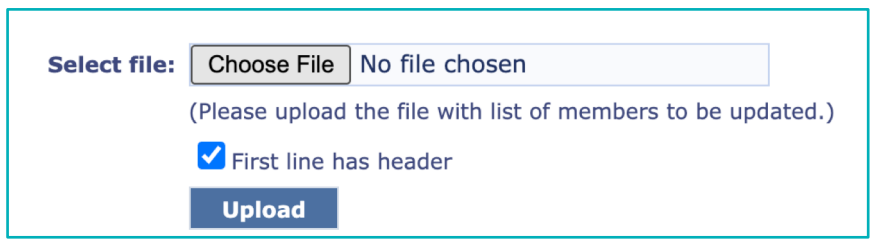

3. Verify that the fields match or are mapped correctly.

CSV Header – Column header in the file Select Field – Field in profile

Use the dropdown to find a match if necessary. Be careful of duplicate field names.

When using Batch member update – make sure to check the box to the right if blank update © 2018 Community Brands Holdings, LLC. All rights reserved.

- Click Choose File Locate the CSV you saved after updating and click Open
- 2. Click Upload

| Select field type for each column: |                |                       |              |                       |   |                                   |
|------------------------------------|----------------|-----------------------|--------------|-----------------------|---|-----------------------------------|
| #                                  | Column<br>Name | CSV Header            | Value        | Select Field          |   | Empty<br>data<br>resets<br>field? |
| 1                                  | А              | SchoolSpeak Member ID | 625274       | SchoolSpeak Member ID | ~ |                                   |
| 2                                  | В              | Last Name             | Adrew        | Last Name             | ~ |                                   |
| 3                                  | С              | First Name            | Robert       | First Name            | ~ |                                   |
| 4                                  | D              | Religion              | Catholic     | Religion              | ~ |                                   |
| 5                                  | E              | Ethnicity             | Non-Hispanic | Ethnicity             | ~ |                                   |
| 6                                  | F              | Race                  | White        | Race                  | ~ |                                   |

### Calculate/Input Data

- Once the fields have been updated you may click the button to auto calculate
- You may also opt to calculate specific fields
- Enter the data manually

| Calculate/Input student & staff data                                                             |         |                        |  |  |  |  |
|--------------------------------------------------------------------------------------------------|---------|------------------------|--|--|--|--|
| Data calculated on 9/6/2017 7:26:29 PM                                                           |         |                        |  |  |  |  |
| Calculate all fields from profile                                                                |         |                        |  |  |  |  |
| Student                                                                                          | Student |                        |  |  |  |  |
| Totals of enrollment by ethnicity, enrollment by race and enrollment by grade level should match |         |                        |  |  |  |  |
| Enrollment By Ethnicity                                                                          |         |                        |  |  |  |  |
| Catholic AND Hispanic or Latino                                                                  | 1       | Calculate from profile |  |  |  |  |
| Catholic AND Non-Hispanic or Latino                                                              | 92      | Calculate from profile |  |  |  |  |
| Non-Catholic AND Hispanic or Latino                                                              | 0       | Calculate from profile |  |  |  |  |

### Things to look for!

- Once you calculate, SchoolSpeak will present 'errors' for you to review
- If missing student data go back to your student download and verify that all of the fields have values
- If error is about field mapping go back to your student data and make sure it equals what the mapping should be or that it has been mapped appropriately
- If enrollment errors Check to make sure all students are in the school group or that all students in School group have valid grade levels

- Counts do not match Verify that the student groups are correct and that all have data
- Make changes and re-upload data via Batch Member tool or visit the profile by clicking on the member name

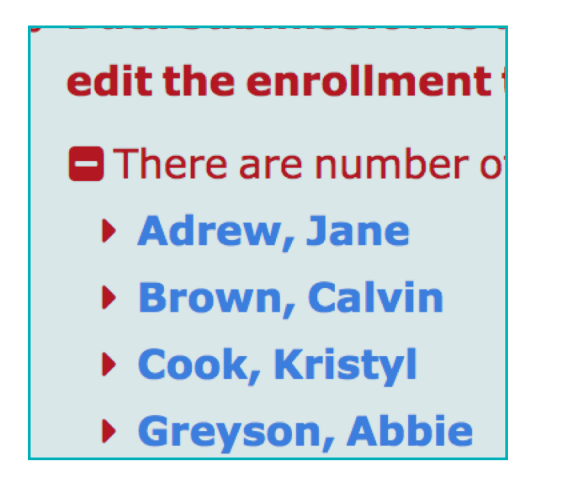

### Run Report

- May download in CSV (good for Excel) or in a PDF format
- Specific dioceses may submit the reports to the diocese. Schools may also be required to complete additional files.

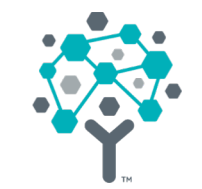

### Thank you.

If you have any questions, please contact SchoolSpeak Support